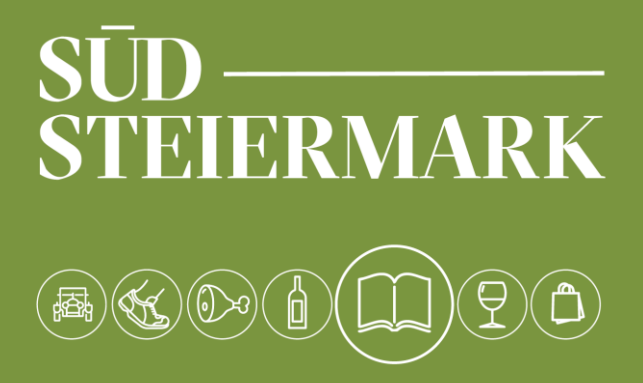

# HANDBUCH FERATEL

Anlage von Packages

suedsteiermark.com

Um ein Package bzw. eine Hauspauschale anzulegen muss folgendermaßen vorgegangen werden:

Unter **Datenwartung- Packages**- wird mittels dem Button **+Neues Package anlegen** ein neues Fenster geöffnet.

| fei  | ratel <b>De</b><br>Wel                                                   | <b>skline</b> ®<br>bClient                | Tourisr          | nusver                   | band Die Süds                               | steirische Wein               | straße                 |                         |      |
|------|--------------------------------------------------------------------------|-------------------------------------------|------------------|--------------------------|---------------------------------------------|-------------------------------|------------------------|-------------------------|------|
| Da   | tenwartung                                                               | <b>ب</b> ◄<br>Datenwartung<br>Gästeführer | Datenv<br>Zusatz | →<br>wartung<br>leistung | <u>m</u> ►<br>Datenwartung<br>Infrastruktur | Datenwartung<br>Veranstaltung | Angebote/<br>Buchungen | <b>ک</b><br>Anfragepool | Info |
| M    | enu                                                                      |                                           | ≡                | Pack                     | ages Südst                                  | eiermark Tourismi             | us Hotel (Testbe       | trieb)                  |      |
|      | Datenwartı<br>Überblick                                                  | Ing                                       |                  | Eige                     | ne Packages                                 | Destinationspac               | kage                   |                         |      |
| 0    | Verfügbarko<br>Kalender                                                  | eiten & Preise                            |                  |                          | Kein Resultat                               | gefunden                      |                        |                         |      |
|      | Zeitraumwa<br>Zeitraum ko<br>Standard-Eir                                | rtung<br>pieren<br>nstellungen            |                  | + Ne                     | ues Package anl                             | egen                          |                        |                         |      |
|      | Stammdate<br>Allgemeine I<br>Beschreibur<br>Bilder & Vide<br>Ausstattung | n<br>Daten<br>ngen<br>eo                  |                  |                          |                                             |                               |                        |                         |      |
| jam, | <b>Produkte</b><br>Zimmer & A                                            | ppartements                               |                  |                          |                                             |                               |                        |                         |      |
|      | Packages<br>Zusatzleistu                                                 | ngen                                      |                  |                          |                                             |                               |                        |                         |      |
| ¢°   | <b>Erweiterte I</b><br>Schnittstelle                                     | Einstellungen<br>en-Wartung               |                  |                          |                                             |                               |                        |                         |      |

| ✓ Neuer Package Master                                                                                                    |                                                                                                    |                                                |                                                                        |                                   |  |  |  |  |  |  |
|----------------------------------------------------------------------------------------------------|----------------------------------------------------------------------------------------------------|------------------------------------------------|------------------------------------------------------------------------|-----------------------------------|--|--|--|--|--|--|
| Hier definieren Sie Ihr Packageangebot. Gehen Sie dabei wie folg<br>1. Im ersten Schritt legen Sie das Package mit Namen, Beschreib<br>2. Im zweiten Schritt definieren Sie, in welchen Ihrer Hauptprodu<br>und sind in der Liste unten sichtbar.<br>3. Im letzen Schritt erfassen Sie für jedes Packageprodukt noch o<br>4. Anschließend können Sie die Preise für die Packages auch übe<br>Das System verwendet für die Pauschalen immer die Verfügbark | t vor:<br>ung, Foto, Thema und Gültigkeit an.<br>ikte (Zimmer/Appartements) das Package<br>len Preis.<br>ir den Kalender pflegen.<br>eit des Hauptprodukts. | e angeboten wird. Dabei legen Sie auch allgeme | ine Regeln wie Mindestaufenthalt etc. fest. Die Packageprodukte werden | N vom System automatisch angelegt |  |  |  |  |  |  |
| Name                                                                                                    | Zeit zu Zweit in den Weinbergen                                                                                                    |                                                | Package aktiv Keine Pauschale, nur Unterkunftleistung 🜖                |                                   |  |  |  |  |  |  |
| Zeitraum von                                                                                                    | Zeitraum bis                                                                                                    |                                                |                                                                        |                                   |  |  |  |  |  |  |
| 01.03.2019                                                                                                    | 30.06.2019                                                                                                    | 4 × Entfernen                                  |                                                                        |                                   |  |  |  |  |  |  |
| + Neuen Zeitraum hinzufügen                                                                                                    |                                                                                                    | 1                                              |                                                                        |                                   |  |  |  |  |  |  |
| ✓ Urlaubsthemen 5                                                                                                    |                                                                                                    |                                                |                                                                        |                                   |  |  |  |  |  |  |
| Sommer                                                                                                    | Herbst                                                                                                    |                                                | Winter                                                                 | A                                 |  |  |  |  |  |  |
| ✓ Frühling                                                                                                    | Winterfinale                                                                                                    |                                                | Weihnachten                                                            |                                   |  |  |  |  |  |  |
| Fasching                                                                                                    | Ostern                                                                                                    |                                                | Sport                                                                  | •                                 |  |  |  |  |  |  |
|                                                                                                    |                                                                                                    |                                                | Abt                                                                    | brechen 🖺 Änderungen speichern    |  |  |  |  |  |  |

#### 1. Name:

Hier ist der Name des Package einzugeben

# 2. Package aktive:

Mit dem Anhaken der Checkbox ist das Package aktiv

# 3. Keine Pauschale, nur Unterkunftsleistung

Achtung neue Pauschalreiserichtlinie! Bitte gut informieren, wann ein Package unter die Pauschalreiserichtlinie fällt!

4. Zeiträume:

Hier muss der Zeitraum ausgewählt werden, in dem das Package gültig ist. Es können zudem auch mehrere Zeiträume definiert werden. z.B. Gilt das Package im April und nochmal im November

5. Urlaubsthemen

Hier können unterschiedliche Urlaubsthemen ausgewählt werden. Das ist vor allem für die Filterung für den Gast wichtig.

Wenn alles vollständig ausgefüllt wurde, auf Änderungen speichern klicken. Damit ist das neue Package angelegt.

| Date | enwartung                                            | <b>☆</b> -<br>Datenwartung<br>Gästeführer | Ø ▼<br>Datenwartung<br>Zusatzleistung                          | <b>፹</b> ▼<br>Datenwartung<br>Infrastruktur                                                            | <b>⊞</b> <del>-</del><br>Datenwartung<br>Veranstaltung | Angebote/<br>Buchungen    | <br>Anfragepool | i 🗸<br>Info Center | <b>★</b> ▼<br>Bewertungen | <b>Zusatzmodule</b> |  |
|------|------------------------------------------------------|-------------------------------------------|----------------------------------------------------------------|----------------------------------------------------------------------------------------------------|--------------------------------------------------------|---------------------------|-----------------|--------------------|---------------------------|---------------------|--|
| Me   | nu<br>Datenwart<br>Überblick                         | ung                                       | ■ Pac                                                          | <b>kages</b> Südste<br>ene Packages                                                                    | eiermark Tourism<br>Destinationspac                    | us Hotel (Testbe<br>ckage | trieb)          |                    |                           |                     |  |
| 0    | Verfügbark<br>Kalender<br>Zeitraumwa<br>Zeitraum ko  | eiten & Preise<br>artung<br>opieren       | <ul> <li>✓ Z</li> <li>Mö</li> <li>01.</li> <li>&gt;</li> </ul> | <b>Leit zu Zweit i</b><br>gliche Zeiträume<br>03.2019 - 30.06.20<br>Urlaubsthemen<br>Package Bilder (1 | n den Weinbe                                           | ergen                     |                 |                    | 🖋 Package B               | eschreibungen (0) 7 |  |
|      | Standard-Ei<br>Stammdate<br>Allgemeine<br>Beschreibu | nstellungen<br>en<br>Daten<br>ngen        | +                                                              | Neues Package-<br>eues Package ant                                                                     | Produkt anlegen (<br>egen                              | 8                         |                 |                    |                           |                     |  |

## 6. Package Bilder

Hier sind Bilder, die auf das Package zutreffen hochzuladen

7. Package Beschreibung

Hier sind Beschreibungstexte für das Package einzugeben

8. +Neues Package-Produkt anlegen

Hier muss das angelegte Package einem Zimmer zugewiesen werden. Zudem müssen hier Preise, Anreiseregeln etc. angegeben werden.

| Package Produkt(e) erfassen                                                                           |                          | ×                        |
|----------------------------------------------------------------------------------------------------|--------------------------|--------------------------|
| Auswahl Zimmer/Appartements, in denen das Package angeboten wird                                      | Produktregeln definieren | 🕑 Info                   |
| <ul> <li>Produkt</li> <li>Prinzessinenzimmer</li> <li>Prinzenzimmer</li> <li>Königinzimmer</li> </ul> |                          |                          |
|                                                                                                    |                          | Produktregeln definieren |

Hier sind die entsprechenden Zimmer auszuwählen, in denen das Package angeboten wird. Ich kann das Package natürlich auch in allen Zimmern anbieten. Anschließend auf **Produktregeln definieren** klicken.

**O** Info

 $\times$ 

| Auswahl Zimmer/Appartements, in denen da | s Package angeboten wird Produktregel | In definieren                                 |
|------------------------------------------|---------------------------------------|-----------------------------------------------|
| 'roduktregein 9<br>'ackage Kurzname 10   | zuweit 11                             | 12                                            |
| Anreiseregeln                            | Verkaufsregeln                        | Bezahlung / Stornoregeln                      |
| 🖋 Bitte definieren Sie An-/Abreiseregeln | 🖋 Bitte definieren Sie Verkaufsregeln | 🖋 Bitte definieren Sie Zahlungs-/Stornoregeln |
| Produkt                                  | Min max. Belegung                     | Kalkulationstyp                               |
| Zeitzuweit, Prinzessinenzimmer           | 1 - 2 Erwachsene<br>0 - 1 Kinder      | pro Einheit/Nacht                             |
|                                          |                                       |                                               |

#### 9. Package Kurzname

Der Package Kurzname wird dem Leistungsnamen voran gestellt. Z.B. wird mit dem Package Kurznamen "Zeitzuzweit" aus dem Doppelzimmer mit Bad das "Zeitzuweit, Doppelkzimmer mit Bad"

## 10. Anreiseregeln

Hier kann entweder eine bestehende Vorlage zugewiesen werden, aber auch eine neue Angelegt werden. z.B. wenn ich definieren möchte, dass das Package für den Zeitraum von MO-DO gilt (Mindestaufenthalt 3 Nächte, Anreise nur Montag möglich)

## 11. Verkaufsregeln

Hier ist auszuwählen ob das Package buchbar oder nur anbietbar sein soll. <u>ACHTUNG</u>: Buchbar ist nur möglich, wenn zwischen dem TVB Südsteiermark und dem Betrieb ein Buchungsvereinbarung getroffen wurden (bei Interesse bitte bei Claudia Zorn zorn@suedsteiermark.com melden)

## 12. Bezahlung/ Stornoregeln

Hier sind die stornoregeln zuzuweisen. <u>ACHTUNG</u>: Wer eigene Stornoregeln hat, kann diese gerne an Claudia Zorn zorn@suedsteiermark.com senden. Diese können im System hinterlegt werden.

### 13. Einheitliche Preisberechnungsregel für alle Produkte verwenden

Wenn diese Checkbox aktiviert wird, kann für alle Packageprodukte die gleiche Preisberechnungsregel z.B. total verwendet werden. Wird Sie nicht aktiviert, nimmt das System die Berechnungsregel, die beim Produkt angegeben wurde. z.B. Wenn ich bei allen meinen Zimmern die Berechnungsregel: pro Person/Nacht angegeben, wird diese übernommen. Hier ist zu überlegen, wie ich den Package Preis angeben möchte (Komplettpreis, Preis Pro Person, etc.)

## 14. Einheitliche Belegungsstufe für alle Produkte verwenden

Auch hier gilt: Wenn die Checkbox aktiviert wurde, kann die Belegungsstufe für das Package festgelegt werden, wenn nicht, wird die Belegungsstufe für das Zimmer angenommen. Hier bitte überprüfen: Wenn ich bei der Belegungsstufe angegeben habe, dass das Doppelzimmer auch für Einzelbelegung verwendet werden kann, kann das Package auch für eine Person gebucht werden. Im Falle des Pärchenpackages sollte also die Belegungsstufe bei Minimum und Maximum auf 2 gestellt werden.

Wurde nun alles definiert und die Änderungen gespeichert, wurde das Package-Produkt angelegt. Nun muss nur noch der Preis hinterlegt werden:

| 🗸 Zeit zu Zweit in den Weinbergen                   |                                  |                            |        |                 |  |
|-----------------------------------------------------|----------------------------------|----------------------------|--------|-----------------|--|
| Mögliche Zeiträume<br>01.03.2019 - 30.06.2019       |                                  |                            |        |                 |  |
| > Urlaubsthemen                                     |                                  |                            |        |                 |  |
| Package Bilder (0)                                  | 🖋 Packa                          | age Beschreibungen (0)     |        |                 |  |
| Produkt                                             | Preis                            |                            | Betten | Kalkulationstyp |  |
| Zeitzuweit, Prinzessinenzimmer                      | 🖋 Bitte definieren Sie einen Pre | eis                        | 2 - 2  | Total           |  |
| + Neues Package-Produkt anlegen                     |                                  |                            |        |                 |  |
| <ul> <li>Zeit zu Zweit in den Weinbergen</li> </ul> |                                  |                            |        |                 |  |
| Mögliche Zeiträume<br>01.03.2019 - 30.06.2019       |                                  |                            |        |                 |  |
| > Urlaubsthemen                                     |                                  |                            |        |                 |  |
| Package Bilder (0)                                  |                                  | Package Beschreibungen (0) | )      |                 |  |
| Produkt                                             | Preis                            |                            | Betten | Kalkulationstyp |  |
| Zeitzuweit, Prinzessinenzimmer                      | # 600,00 EUR                     |                            | 2 - 2  | Total           |  |
| + Neues Package-Produkt anlegen <b>()</b>           |                                  |                            |        |                 |  |

Wenn das Package fertig angelegt wurde ist es im Kalender sichtbar:

| IVIC                  | ะทน                  |          | Ξ        |    |       | M    | 0.00                | ate      | kal      | on    | dor   |     | söd | ctoir |       | ark 1 | Tour | icm   | ue Li | otol | Tost  | that | riok |      | Drir | 0705  | cipor | zim   | mor    |       |      |      |      | Cim   | lion  |      | ichi |     |    |    |    |    |     |
|-----------------------|----------------------|----------|----------|----|-------|------|---------------------|----------|----------|-------|-------|-----|-----|-------|-------|-------|------|-------|-------|------|-------|------|------|------|------|-------|-------|-------|--------|-------|------|------|------|-------|-------|------|------|-----|----|----|----|----|-----|
|                       | Datonwartung         |          |          | _  |       | IVI  | 2110                | 215      | nai      | en    | uei   |     | Juu | SUCIO |       |       | loui | 15111 | usti  | Juei | (165) | lbel | ie.  | - A  | -    |       |       |       | mei    |       |      |      |      | 51111 | uller | 2 au | ICHI | ing |    |    |    |    |     |
|                       | Datenwartung         |          |          |    |       |      |                     |          |          |       |       |     |     |       |       |       |      |       |       |      |       |      |      |      | Р    | rinze | essin | enzii | nme    | r     |      |      |      |       |       |      |      |     |    |    |    |    |     |
|                       | Überblick            |          |          |    |       | S    | tart                | datu     | ım       | 01.   | 01.2  | 019 |     |       |       |       |      |       |       |      |       |      |      |      |      | Ga    | nsi v | voch  | ener   | nde   |      |      |      |       | -1    |      |      |     |    |    |    |    |     |
|                       |                      |          |          | _  |       |      |                     |          |          |       |       |     |     |       |       |       |      |       |       |      |       |      |      |      |      | He    | rbstp | back  | age,   | Prin: | zess | inen | zımı | ner   | -     | 4    |      |     |    |    |    |    |     |
|                       | Verfügbarkeiten      | & Preise | •        |    |       |      |                     |          |          |       |       |     |     |       |       |       |      |       |       |      |       |      |      | 1    |      | Silv  | /este | rspa  | is, Pr | inze  | ssin | enzi | mm   | er    |       |      |      |     |    |    |    |    |     |
|                       | Kalandan             |          |          |    |       | ١    | /erfi               | igba     | irke     | ten   |       | Pre | ise |       | Anr   | eise  | ereg | eln   | 1     | /erk | aufs  | reg  | eln  | 1    |      | Zei   | tzuw  | eit,  | Prinz  | essi  | nenz | zimn | ner  |       | -     |      |      |     |    |    |    |    |     |
|                       | Kalender             |          |          |    |       |      |                     |          |          |       |       |     |     |       |       |       |      |       |       |      |       |      |      |      | Pr   | rinze | enzin | nme   | -      |       |      |      |      |       | -     |      |      |     |    |    |    |    |     |
|                       | Zeitraumwartung      |          |          |    |       |      |                     | 1        | <b>`</b> |       |       | 01  | 02  | 03    | 04    | 05    | 06   | 07    | 08    | 09   | 10    | 11   | 1    | 1    | Ki   | önig  | inzin | me    | -      |       |      |      |      |       | 24    | . 15 | 5 2  | 62  | .7 | 28 | 29 | 30 | 3   |
|                       | Zeitraum koniere     | n        |          |    |       | Jan  | 201                 | 9        |          |       | _     | 0   | 0   | 0     | 0     | 0     | 0    | 0     | 0     | 0    | 0     | 0    | -1   | C    | S    | onst  | ige t | ouri  | st. L  | eist  | ung  | en   |      |       | 0     | P    | (    | ) ( | 2  | 0  | 0  | 0  | (   |
|                       | Lettradimitopiere    |          |          |    |       | Feb  | 201                 | 19       |          |       | _     | 0   | 0   | 0     | 0     | 0     | 0    | 0     | 0     | 0    | 0     | 0    | 4    | C    | Ti   | cket  |       |       |        |       |      |      |      |       | 0     | ЩР   | (    | ) ( | 0  | 0  | -  | -  |     |
|                       | Standard-Einstell    | ungen    |          |    |       | Mrz  | 201                 | 19       |          |       | Ļ     | 0   | 0   | 0     | 0     | 0     | 0    | 0     | 0     | 0    | 0     | 0    | 4    | C.   |      |       |       |       | -      |       |      | 1 -  |      | 1 -   | 0     | ЩР   | (    | ) ( | 0  | 0  | 0  | 0  | (   |
|                       |                      |          |          | _  |       | Apr  | 201                 | 9        |          |       | ļ     | 0   | 0   | 0     | 0     | 0     | 0    | 0     | 0     | 0    | 0     | 0    |      | 0    | - 0  | -     | •     | •     | •      | •     | 0    | 0    | - 0  | •     | •     |      |      | ) ( | 0  | 0  | 0  | 0  |     |
|                       | Stammdaten           |          |          |    |       | Ma   | i 201               | 19       |          |       | _     | 0   | 0   | 0     | 0     | 0     | 0    | 0     | 0     | 0    | 0     | 0    | 0    | 0    | 0    | 0     | 0     | 0     | 0      | 0     | 0    | 0    | 0    | 0     | 0     | 0    | (    | ) ( | 0  | 0  | 0  | 0  | (   |
|                       |                      |          |          |    |       | Jun  | 201                 | 9        |          |       |       | 0   | 0   | 0     | 0     | 0     | 0    | 0     | 0     | 0    | 0     | 0    | 0    | 0    | 0    | 0     | 0     | 0     | 0      | 0     | 0    | 0    | 0    | 0     | 0     | 0    | (    | ) ( | 0  | 0  | 0  | 0  |     |
|                       | Allgemeine Dater     | 1        |          |    |       | Jul  | 2019                | )        |          |       |       | 0   | 0   | 0     | 0     | 0     | 0    | 0     | 0     | 0    | 0     | 0    | 0    | 0    | 0    | 0     | 0     | 0     | 0      | 0     | 0    | 0    | 0    | 0     | 0     | 0    | (    | ) ( | 0  | 0  | 0  | 0  | (   |
|                       | Beschreibungen       |          |          |    |       | Aug  | z 201               | 19       |          |       |       | 0   | 0   | 0     | 0     | 0     | 0    | 0     | 0     | 0    | 0     | 0    | 0    | 0    | 0    | 0     | 0     | 0     | 0      | 0     | 0    | 0    | 0    | 0     | 0     | 0    |      | ) ( | 0  | 0  | 0  | 0  | (   |
|                       |                      |          |          |    |       | Sep  | 201                 | 19       |          |       |       | 0   | 0   | 0     | 0     | 0     | 0    | 0     | 0     | 0    | 0     | 0    | 0    | 0    | 0    | 0     | 0     | 0     | 0      | 0     | 0    | 0    | 0    | 0     | 0     | 0    | (    | ) ( | 0  | 0  | 0  | 0  |     |
|                       | Bilder & Video       |          |          |    |       | Okt  | : 201               | 9        |          |       |       | 0   | 0   | 0     | 0     | 0     | 0    | 0     | 0     | 0    | 0     | 0    | 0    | 0    | 0    | 0     | 0     | 0     | 0      | 0     | 0    | 0    | 0    | 0     | 0     | 0    | (    | ) ( | D  | 0  | 0  | 0  | (   |
|                       | Ausstattung          |          |          |    |       | No   | J 201               | 19       |          |       |       | 0   | 0   | 0     | 0     | 0     | 0    | 0     | 0     | 0    | 0     | 0    | 0    | 0    | 0    | 0     | 0     | 0     | 0      | 0     | 0    | 0    | 0    | 0     | 0     | 0    | (    | ) ( | 0  | 0  | 0  | 0  |     |
|                       |                      |          |          |    |       | Dez  | z <mark>20</mark> 1 | 19       |          |       |       | 0   | 0   | 0     | 0     | 0     | 0    | 0     | 0     | 0    | 0     | 0    | 0    | 0    | 0    | 0     | 0     | 0     | 0      | 0     | 0    | 0    | 0    | 0     | 0     | 0    | (    | ) ( | 0  | 0  | 0  | 0  | (   |
|                       | Produkte             |          |          |    |       |      |                     | *        | /        |       |       | 01  | 02  | 03    | 04    | 05    | 06   | 07    | 08    | 09   | ) 10  | 11   | 1 12 | 13   | 14   | 1 15  | 5 16  | 17    | 18     | 19    | 20   | 21   | 22   | 23    | 24    | 25   | 5 2  | 62  | 7  | 28 | 29 | 30 | ) 3 |
|                       | Zimmer & Appart      | ements   |          |    |       |      |                     |          |          |       |       |     |     |       |       |       |      |       |       |      |       |      |      |      |      |       |       |       |        |       |      |      |      |       |       |      |      |     |    |    |    |    |     |
|                       |                      |          |          |    |       |      |                     |          |          |       |       |     |     |       |       |       |      |       |       |      |       |      |      |      |      |       |       |       |        |       |      |      |      |       |       |      |      |     |    |    |    |    |     |
|                       | Verfügbarkeiten      | Preise   |          | An | reise | ereg | eln                 | ١        | /erk     | aufsi | regel | n   | Za  | hlur  | ngs-/ | Stor  | more | egelı | n     |      |       |      |      |      |      |       |       |       |        |       |      |      |      |       |       |      |      |     |    |    |    |    |     |
|                       | ^                    | 01 02    | 03       | 04 | 05    | 06   | <b>07</b>           | 08       | 09       | 10    | 11    | 12  | 13  | 14    | 15    | 16    | 17   | 18    | 19 3  | 20 2 | 21 2  | 2 2  | 3 24 | 1 25 | 26   | 27    | 28    | 29    | 30     | 31    |      |      |      |       |       |      |      |     |    |    |    |    |     |
| Ja                    | an 2019              |          |          |    |       | _    |                     |          |          |       | -     |     |     | -     | -     | -     | -    | -     | -     | -    |       |      |      | -    |      | -     |       | -     | -      | -     |      |      |      |       |       |      |      |     |    |    |    |    |     |
| F                     | eb 2019              |          | -        | -  | -     | -    | -                   | -        | -        | -     | -     | -   | -   | -     | -     | -     | -    | -     | -     | -    |       |      |      | -    | -    | -     | -     | -     | -      | -     |      |      |      |       |       |      |      |     |    |    |    |    |     |
| N                     | 1rz 2019             | 600,00   | -        | _  | -     | _    |                     | _        | -        |       |       |     |     |       |       |       |      |       | _     |      |       | -    | _    | -    | -    |       |       | _     |        |       |      |      |      |       |       |      |      |     |    |    |    |    |     |
| A                     | .pr 2019             | 600,00   | <u> </u> |    | _     | _    | -                   | <u> </u> | -        |       |       |     |     | _     |       |       | _    |       | _     | _    | _     | _    |      | _    |      |       |       |       | _      | -     |      |      |      |       |       |      |      |     |    |    |    |    |     |
| IV<br>h               | 1012019              | 600,p0   |          | -  | +     | +    | +                   | -        |          |       |       |     |     | _     |       |       | _    |       | _     | _    | _     |      |      | -    | -    | -     |       |       |        |       |      |      |      |       |       |      |      |     |    |    |    |    |     |
| je<br>h               | 1 2019               | 600,00   | 1        | -  | +-    | +-   | -                   |          |          |       |       |     |     |       |       |       | _    |       | _     |      |       | -    |      | +    | +    | -     |       |       | -      | -     |      |      |      |       |       |      |      |     |    |    |    |    |     |
|                       | ug 2019              |          | -        | •  | -     | -    | -                   |          |          | •     | •     | •   | •   | •     | •     | -     | •    | -     | •     | •    | •     |      |      |      |      | -     | •     | -     | •      | -     |      |      |      |       |       |      |      |     |    |    |    |    |     |
| A                     | ep 2019              |          |          |    | ÷.    | T.   |                     |          |          |       |       |     |     |       |       |       |      |       |       |      |       |      |      |      |      |       |       |       |        |       |      |      |      |       |       |      |      |     |    |    |    |    |     |
| A                     | 0kt 2019             |          |          | -  | Ť.    | Ţ.   |                     |          | -        |       | -     |     |     |       |       |       | -    |       | -     | -    | -     |      |      | 1.   |      | -     |       |       | -      | -     |      |      |      |       |       |      |      |     |    |    |    |    |     |
| A<br>S<br>O           |                      |          |          |    | 1.    | Τ.   |                     |          | -        |       | -     |     |     |       |       |       |      |       | -     |      |       |      |      |      |      | -     |       |       | -      | -     |      |      |      |       |       |      |      |     |    |    |    |    |     |
| A<br>S<br>O<br>N      | lov 2019             |          |          |    |       |      |                     |          | _        |       |       |     |     |       | _     |       |      |       | -     | -    |       | _    | -    | -    | -    | i     | -     | _     |        |       |      |      |      |       |       |      |      |     |    |    |    |    |     |
| A<br>S<br>O<br>N<br>D | lov 2019<br>Jez 2019 |          | -        | -  | -     | -    |                     |          |          |       |       | -   |     |       | -     |       | -    | -     |       | -    |       |      |      | -    |      | -     |       |       | -      | -     |      |      |      |       |       |      |      |     |    |    |    |    |     |

Alle Einstellungen wurden nun im Kalender übernommen und können auch hier geändert werden! Normale Buchungen im ausgewählten Zimmer (Prinzessinnenzimmer) und die Package-Buchungen werden in einem Kalender berücksichtigt!

| Vorlage                 | Person(en) | Preis      | Verpflegung |  |  |  |  |
|-------------------------|------------|------------|-------------|--|--|--|--|
| STANDARD                | 2          | 600,00 EUR | ВВ          |  |  |  |  |
| + Neue Vorlage erfassen |            |            |             |  |  |  |  |